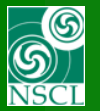

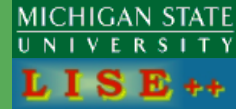

This document describes the options for determining the transmission through a fragment separator and includes some description of these options

- 1. Introduction, definitions
- 2. Using Quadrupole and Dipole fast editing dialog
- 3. Concept of "Tuning" dipole
- 4. Definition of the cuts by the block (Angular acceptances, Apertures, Slits)
- 5. Slits and optical blocks
- 6. Slits and material blocks
- 7. Angular acceptance and Apertures
- 8. Using extended configurations with Monte Carlo
- 9. How to obtain an angular acceptance?
- 10. Benchmarks

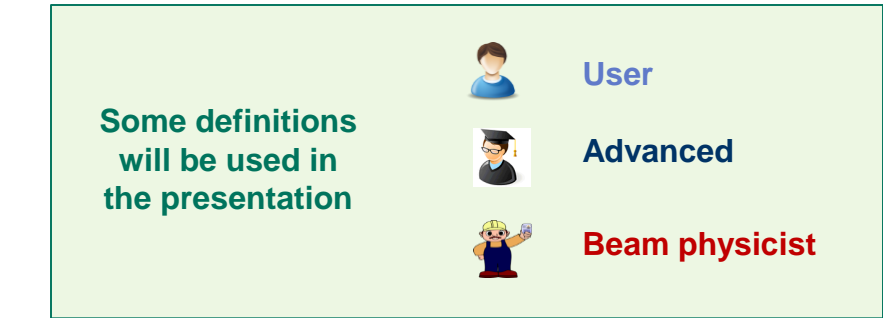

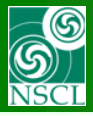

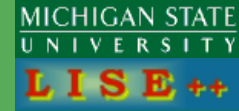

- Classical or original (segmented) configuration: dispersive block contains quads, drifts, dipole and other optical components
  - Extended (elemental) configuration: like in the TRANSPORT code all elements are separated, and their matrices can be calculated by the LISE<sup>++</sup> code

### So, let's take the first dispersive block of A1900 as an example

| segmented                                                    | Only 1 block after stripper | гв                     | Block  | matrix — |          |         |         |   |          |
|--------------------------------------------------------------|-----------------------------|------------------------|--------|----------|----------|---------|---------|---|----------|
| Projectile <sup>82</sup> Se <sup>32+</sup>                   |                             | 1                      | . × [  | -2.28459 | 0.009    | 0       | 0       | 0 | 29.2533  |
| 140 MeV/u_35 pnA<br>Fragment <sup>56</sup> Ca <sup>20+</sup> |                             | <b>T</b> elson (nom) 2 | 2. Т [ | 1.06245  | -0.44189 | 0       | 0       | 0 | -0.00283 |
| Torget         Be<br>443.607 mg/cm2                          |                             |                        | 3. Y [ | 0        | 0        | 0.73853 | 0.0022  | 0 | 0        |
| Stroper                                                      |                             | TRANSPORT              | 4. F 🛛 | 0        | 0        | 3.74271 | 1.36526 | 0 | 0        |
| D1 Brho<br>4.4042 Tm                                         |                             | 5                      | 5. L [ | 3.10738  | -1.2927  | 0       | 0       | 1 | 5.7769   |
|                                                              | 7                           | 6                      | 6. D   | 0        | 0        | 0       | 0       | 0 | 1        |
|                                                              |                             |                        |        |          |          |         |         |   |          |
| ovtondod                                                     | 16 blocks after stripper    | -6                     | Global | matrix   |          |         |         |   |          |

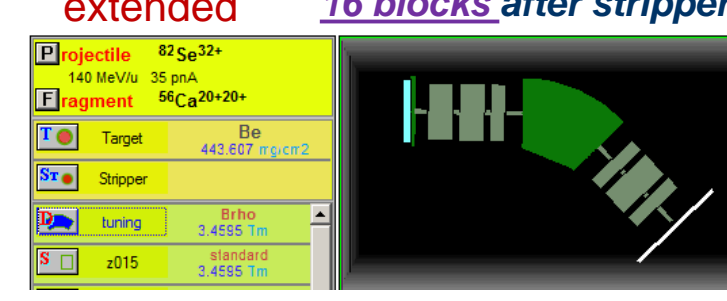

Calculated by LISE<sup>++</sup> including 2<sup>nd</sup> order (see next page)

|   | Giobal matrix |          |         |         |       |          |        |  |  |  |
|---|---------------|----------|---------|---------|-------|----------|--------|--|--|--|
| I | -2.30361      | 0.00906  | 0       | 0       | 0     | 28.88518 | [mm]   |  |  |  |
| I | 1.07573       | -0.43836 | 0       | 0       | 0     | -0.00018 | [mrad] |  |  |  |
| I | 0             | 0        | 0.73839 | 0.00259 | 0     | 0        | [mm]   |  |  |  |
| I | 0             | 0        | 3.731   | 1.36722 | 0     | 0        | [mrad] |  |  |  |
| I | 3.10724       | -1.26623 | 0       | 0       | 1     | -2.42226 | [mm]   |  |  |  |
| I | 0             | 0        | 0       | 0       | 0     | 1        | [%]    |  |  |  |
|   | /[mm]         | /[mrad]  | /[mm]   | /[mrad] | /[mm] | /[%]     |        |  |  |  |

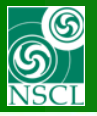

# A comparison of the two configuration types from LISE<sup>++</sup>

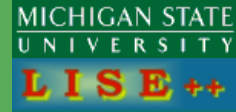

Calculations

| calculations                       |                                                                             |   |                                                                                                    |
|------------------------------------|-----------------------------------------------------------------------------|---|----------------------------------------------------------------------------------------------------|
| Optics<br>Goodies                  |                                                                             | Þ | Tune spectrometer for setting fragment on beam axis<br>Tune spectrometer for setting fragment at middle of slit |
| Calibratio<br>Transmiss<br>Optimum | ns<br>sion and rate<br>Target                                               | Þ | Update matrices linked with COSY files<br>Envelope plot                                                         |
| Optimum<br>Brho scar               | Target-Wedge and Wedge-Wedge configurations                                 |   | First order matrix elements : PLOT<br>First order matrix elements : View & Print                                |
| Monte Ca                           | Optimum charge state combination<br>Monte Carlo calculation of transmission |   | Quad & Dipole settings : EDIT<br>Ouad & Dipole settings : View & Print                                          |
| Calculato                          | rs                                                                          | Þ | Brho(Erho) Analyzer                                                                                             |
|                                    |                                                                             |   | The First- and Second-Order Matrix Elements for an Ideal Magne                                                  |

#### Boxes indicate the parameters generally changed by user

### segmented

| Block    | Given Name | Start(m) | Length(m) | B0(kG)   | Br(Tm)corr/* | ireal DriftM/*Angle | Rapp(cm)/*R(m) | L_eff(m)/*L_dip(m) | 2 nd order | CalcMatr/*Z-Q | AngAcc,Apps,Slits |
|----------|------------|----------|-----------|----------|--------------|---------------------|----------------|--------------------|------------|---------------|-------------------|
| Dipole 💭 | D1         | 0.000    | 8.7190    | +14.2116 | * 4.4056     | * 45.0              | * 3.1000       | * 2.4347           | no         | ×٥            | HV HV             |
|          |            |          |           |          | Brho -       |                     |                | A 4                |            |               | Slits,            |
|          |            |          |           |          |              |                     | $\rightarrow$  | <u> </u>           |            |               | acceptanc         |

#### extended

| Block            | (      | Given Name  | Start(m) | Length(m) | B0(kG)   | Br(Tm)corr/*real | DriftM/*Angle | Rapp(cm)/*R(m) | L_eff(m)/*L_dip(m) | 2 nd order | CalcMatr/*Z-Q | AngAcc,Apps,Sli | s |
|------------------|--------|-------------|----------|-----------|----------|------------------|---------------|----------------|--------------------|------------|---------------|-----------------|---|
| D,               | Dipole | tuning      | 0.000    | 0.0001    | +14.6853 | * 4.4056         | × 0.0         | × 3.0000       | × 0.0000           | no         | × 0           |                 |   |
| <mark>S</mark> 🗌 | Drift  | z015        | 0.000    | 0.3960    |          |                  | standard      |                |                    |            |               | - HV            |   |
| o 🛙              | Drift  | Q017-1TA    | 0.396    | 0.7480    | +15.4196 | 4.4056           | quadrupole    | 13.3000        | 0.7480             | yes        | 1             | - HV            |   |
| S 🗌              | Drift  | z018        | 1.144    | 0.1756    |          |                  | standard      |                |                    |            |               | - HV            |   |
| o 🛙              | Drift  | Q019-1TB    | 1.320    | 0.7480    | -14.3295 | 4.4056           | quadrupole    | 13.3000        | 0.7480             | yes        | 1             | - HV            |   |
| S 🗌              | Drift  | z020        | 2.068    | 0.1720    |          |                  | standard      |                |                    |            |               | - HV            |   |
| o 🛙              | Drift  | Q021-1TC    | 2.240    | 0.4300    | +10.3091 | 4.4056           | quadrupole    | 15.0000        | 0.4300             | yes        | 1             | - HV            |   |
| S 🗌              | Drift  | z022        | 2.670    | 0.5260    |          |                  | standard      |                |                    |            |               | - HV            |   |
| D,               | Dipole | D1          | 3.196    | 2.4300    | +14.2396 | × 4.4056         | * 45.0        | × 3.0939 🧳     | 2.4299             | yes        | × 0           | - HV            |   |
| S 🗌              | Drift  | z030        | 5.626    | 0.5640    |          |                  | standard      |                |                    |            |               | - HV            |   |
| o 🛙              | Drift  | Q031-2TA    | 6.190    | 0.4300    | +12.6140 | 4.4056           | quadrupole    | 15.0000        | 0.4300             | yes        | 1             | - HV            |   |
| S 🗌              | Drift  | z032        | 6.620    | 0.1358    |          |                  | standard      |                |                    |            |               | - HV            |   |
| o 🛽              | Drift  | Q033-2TB    | 6.755    | 0.8120    | -15.5591 | 4.4056           | quadrupole    | 15.0000        | 0.8120             | yes        | 1             | - HV            |   |
| S 🗌              | Drift  | z034        | 7.567    | 0.1358    |          |                  | standard      |                |                    |            |               | - HV            |   |
| Q 🛽              | Drift  | Q035-2TC    | 7.703    | 0.4300    | +13.6724 | 4.4056           | quadrupole    | 15.0000        | 0.4300             | yes        | 1             | - HV            |   |
| S 🗌              | Drift  | z036        | 8.133    | 0.5860    |          |                  | standard      |                |                    |            |               | - HV            |   |
| <mark>S</mark> 🗌 | Drift  | Image1(037) | 8.719    | 0.0000    |          |                  | SLITS         |                |                    |            |               | HV              |   |

OT, 08-Jul-2014, East Lansing

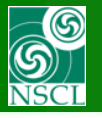

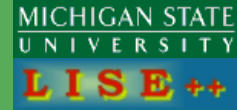

## Segmented) configuration:

- Fast transmission calculations
- Optical matrices can be input by user or linked to COSY maps
- Simple and compact description of optical system
- Effective with analytical calculations for experiment planning

### Extended (elemental) configuration:

- Allows detailed analysis of transmission
- Optical matrices can be input by user, linked to COSY maps or <u>calculated</u> in the LISE<sup>++</sup> code, and used in segmented configurations
- Tools to obtain angular acceptances, (which can be entered into classical segmented configurations)
- Tools for displaying ion-beam optics

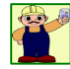

Very useful with Monte Carlo calculations including fragment separator design

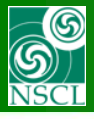

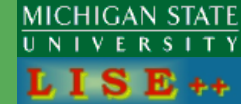

- "Distribution" (analytical) method
  - Fast calculations
  - All internal optimization procedures in the code are based on this method
    - Mostly used with segmented configurations for experiment planning
    - Calculation of very small transmission values (for example charge states of primary beams)

| LISE ver.1   | "Distribution"  | : D. Bazin, B. Sherrill, Phys. Rev. E 50 (1994) 4 | 1017 |
|--------------|-----------------|---------------------------------------------------|------|
| LISE ver.4   | "Distribution2" | : 2000                                            |      |
| LISE++ ver.6 | "Distribution4" | : 2002                                            |      |

Monte Carlo method: (since 2007)

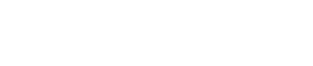

°C₽

- Used to benchmark the fast "Distribution" method
- Allows detailed analysis of transmission with extended configurations
- Allows using High Order Optics (up to fifth order)
- Allows observation of correlations between parameters in different blocks
- Includes gating on all correlations in parameters (four gates)
- Tools for displaying ion-beam optics
- Useful for fragment separator design

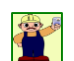

Some optical blocks (Solenoid, RF buncher) are calculated exactly only in MC mode

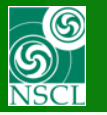

### Useful dialog box for editing Quadrupole and Dipole settings "Calculations $\rightarrow$ Optics $\rightarrow$ Quad & Dipole settings : EDIT" shown all set slits, acceptances, Apertures

|                                                                                                    |                          | ×            |
|----------------------------------------------------------------------------------------------------|--------------------------|--------------|
|                                                                                                    |                          | ]            |
| (Tm)corr/*real   DriftM/*Angle   Rapp(cm)/*R(m)   L_eff(m)/*L_dip(m)   2 nd order   CalcMatr/*                                                                                                    | gAcc.Apps,Slits COSY_lin | <u>k é</u> l |
| 2.8965 * 0.0 * 3.0000 * 0.0000 no * 0                                                                                                    |                          |              |
| standard                                                                                                    | - HV                     |              |
| standard                                                                                                    | HV                       | Ξ            |
| .8965 quadrupole 10.0000 0.4520 yes 1                                                                                                    | HV                       |              |
| standard                                                                                                    | HV                       |              |
| standard                                                                                                    | HV                       |              |
| .8965 quadrupole 10.0000 0.4610 yes 1                                                                                                    | HV                       |              |
| standard                                                                                                    | HV                       |              |
| standard                                                                                                    | HV                       |              |
| 2.8965 *-45.0 *2.6000 *2.0420 yes *0                                                                                                    | HV                       |              |
| standard                                                                                                    | HV                       |              |
| standard                                                                                                    | HV                       |              |
| .8965 quadrupole 10.0000 0.3080 yes 1                                                                                                    | HV                       |              |
| standard                                                                                                    | HV                       |              |
| 10.0000 0.3080 yes 1.                                                                                                    | HV                       |              |
| standard                                                                                                    | HV                       |              |
| standard                                                                                                    | HV                       |              |
| SLITS                                                                                                    | HV                       |              |
| standard                                                                                                    | HV                       |              |
| standard                                                                                                    | HV                       |              |
| standard                                                                                                    | HV                       |              |
| 7265 quadrupole 10.0000 0.3080 yes 1                                                                                                    | HV                       |              |
| standard                                                                                                    | HV                       | -            |
| Angular acceptance (mrad)                                                                                                    |                          | ements       |
| t Use min max Use min                                                                                                    | se 🏠 Plot                |              |
| Horizontal ±                                                                                                    | -    <del> </del>        |              |
| Vertical ±                                                                                                    | - 66° View               |              |
| ) ShapeShapeShapeShape                                                                                                    |                          | ]            |
| Bectangle C © Ellipse Rectangle C © Ellipse Rectangle C                                                                                                    | 🖌 Quit 🦿                 | Help         |
|                                                                                                    |                          |              |
| standard<br>standard<br>standard<br>2.7265 quadrupole 10.0000 0.3080 yes 1<br>standard<br>t<br>Horizontal ± Use<br>Horizontal ± Use<br>Shape<br>Rectangle C ( Ellipse<br>Lettical ± Ellipse<br>Rectangle C ( Ellipse) |                          | eme<br>H     |

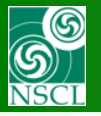

| Block  | Given Name | Start(m) | Length(m) | BO(kG)   | Br(Tm)corr/*real | DriftM/*Angle | Rapp(cm)/*R(m) | L_eff(m)/*L_dip(m) | 2 nd order | CalcMatr/*Z-Q | AngAcc,Apps,Slits |
|--------|------------|----------|-----------|----------|------------------|---------------|----------------|--------------------|------------|---------------|-------------------|
| Dipole | tuning     | 0.000    | 0.0001    | +14.6853 | × 4.4056         | * 0.0         | * 3.0000       | × 0.0000           | no         | * 0           |                   |

- - A tuning dipole defines magnetic rigidity for entire segment, particularly for quadrupole fields.
  - A "tuning" dipole with zero length indicates an extended configuration
  - It is especially important for the first segment just after target (stripper)
  - Parameters for tuning dipole : 0-length, 0-angle, unitary matrix, no slits, no bounds

| Dispersive block                   | - Optical block properties and data-        |                                                         |
|------------------------------------|---------------------------------------------|---------------------------------------------------------|
| Св 0.96552 + т                     | Setting Charge state<br>for the Block (Z-Q) | Calculate the Values using<br>the Setting fragment from |
|                                    | ●                                           | Terget                                                  |
| David Carbon                       | ග්ර <u>O</u> ptical matrix                  | D3P1                                                    |
| Radius = 3 m                       | General setting of block                    | Tweak 0.1 %                                             |
| Angle = 0 deg<br>Length = 0.0000 m | Calibration file                            | Calculate other optic blocks                            |

| ANGULAR ACCEPTANCE                                                                                                    | "Turing" block : Apertures (three<br>Left Imit<br>(aperture)<br>-50 mm<br>L slit +20                                                                | horizontal Right limit<br>horizontal Right limit<br>state in the second second seco | ? Help                                                                                                    |
|----------------------------------------------------------------------------------------------------|----------------------------------------------------------------------------------------------------|----------------------------------------------------------------------------------------------------|----------------------------------------------------------------------------------------------------|
| mrad ⇔ deg<br>Horizontal ± 1000 mrad<br>Vertical ± 1000 mrad<br>Solid angle [2898.37 mst<br>Horizontal plane<br>Use in calculations<br>dispersion | APERTURES<br>Shape (see ")<br>C Rectangle<br>C Ellipse                                                                                              | Stills shape (see ")<br>Reclange C C Elipse<br>Hotionnal Sit<br>Set<br>C conjointly<br>C Use in Cabulations<br>C separately<br>C Show in schematics                                                                                                    | vertical           Top limit<br>(aperture)           50 mm           T sit: 20           -           -           -           -           -           -           -           - |
| (mrad/%) /<br>x'-momentum(%) 100<br>(accept./disp.)                                                                                               | ☐ Horizontal<br>☐ Vertical                                                                                                    | Set<br>conjointly<br>conjointly<br>separately<br>Show in schematics                                                                                                    |                                                                                                    |
| dispersion<br>[mrad/%] 0<br>y '-momerkum[%] 100<br>[accept/disp.] 100                                                                             | Only the Monte Carlo<br>mode uses "Ellipse"<br>Shapes and Aperture<br>settings.<br>The Distribution method<br>uses only "Rectangle"<br>shape silts. | Hotizortal plane<br>dispersion (mm/%)<br>momentum(%)<br>(all/dispersion)<br>total 100 Vertical plane<br>dispersion (mm/%)<br>momentum(%)<br>(all/dispersion)<br>total 100 Vertical plane                                                                                                    | B sit: -20<br>Bottom limit<br>(aperture)<br>-50 mm                                                                                                    |

| dlock  | matrix |         |       |         |       |      |
|--------|--------|---------|-------|---------|-------|------|
| 1 1    | 1      |         | 0     |         |       | 0    |
| 2 T    | -<br>- |         |       |         |       |      |
| 3. Y [ | 0      |         | 1     |         |       |      |
| 4. F   | 0      |         | 0     | 1       |       | 0    |
| 5. L   | 0      |         | 0     | 0       | 1     | 0    |
| 6. D 🗍 | 0      | 0       | 0     | 0       | 0     | 1    |
|        | /[mm]  | /[mrad] | /[mm] | /[mrad] | /[mm] | /[%] |

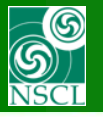

# 4. Definition of the cuts by the block

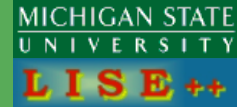

Block angular acceptance < Entrance acceptance

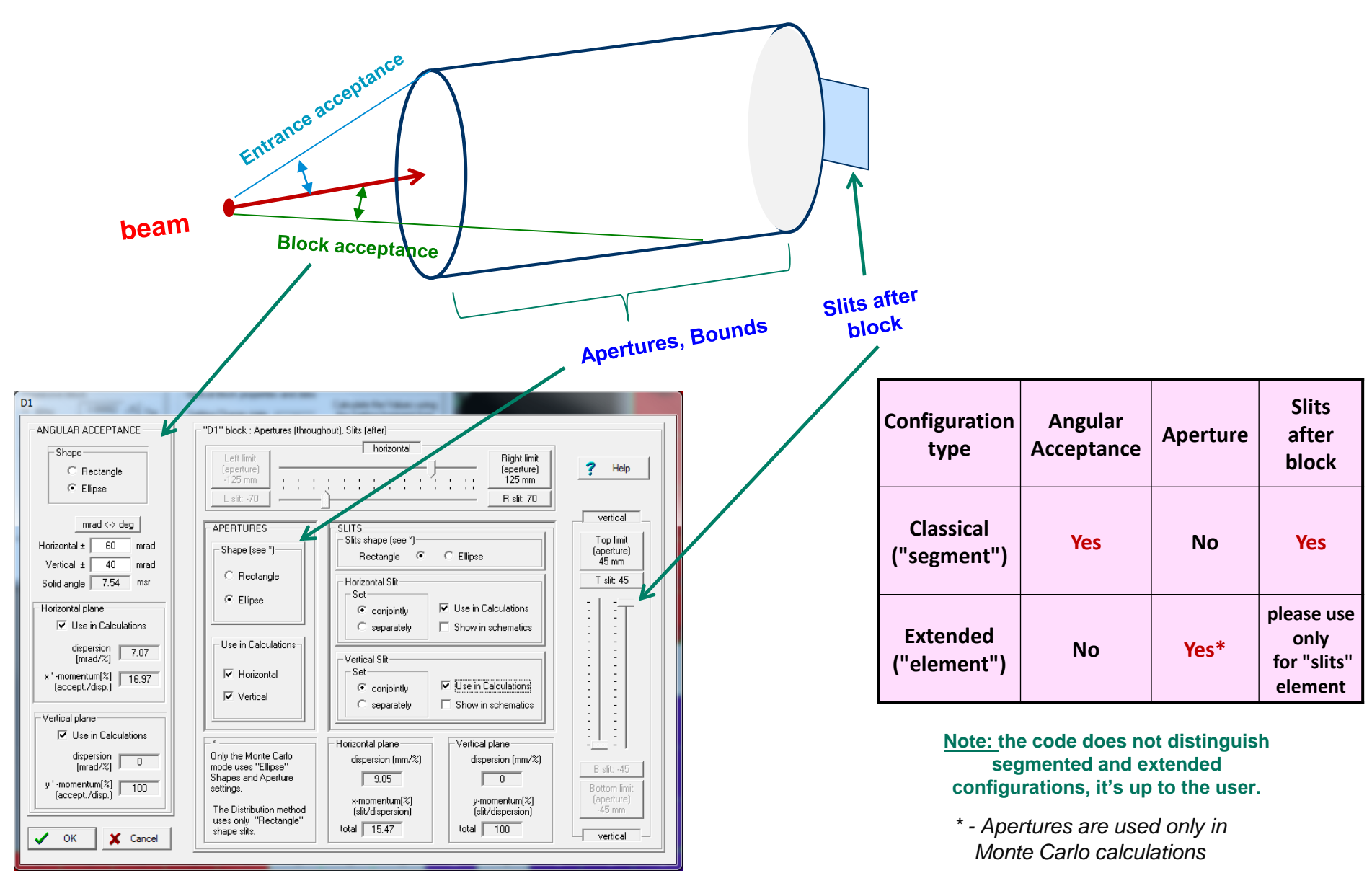

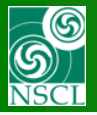

# 5. Slits and optical blocks

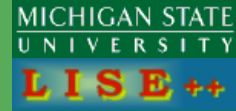

### 1. It is recommended to include a "slit" block instead using the slits in the Dispersive blocks themselves.

Only include the minimum number of slit blocks because it slows down the calculation and causes an unphysical decrease in transmission in analytical calculations

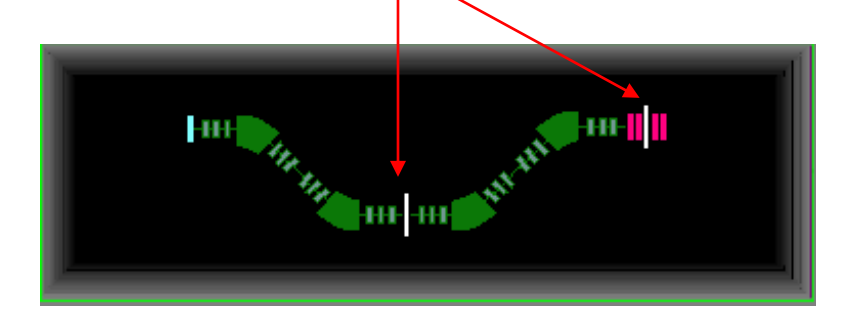

| Configuration<br>type    | Angular<br>Acceptance | Aperture | Slits<br>after<br>block                      |
|--------------------------|-----------------------|----------|----------------------------------------------|
| Classical<br>("segment") | Yes                   | No       | Yes                                          |
| Extended<br>("element")  | No                    | Yes*     | please use<br>only<br>for "slits"<br>element |

- 2. In the analytical solution mode avoid using slits at positions without a focus. In MC mode Apertures are used in addition to slits.
- 3. Long optical blocks should be split to obtain a better calculation of the effects of Apertures.

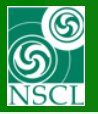

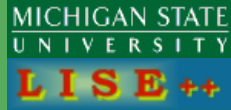

# It is not recommended to use slits in any material, especially if they are located at dispersive planes.

### The slit should be a separate optical block!

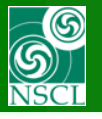

1. In extended configurations the user has several options for transmission calculations.

Recommendation do not use a fixed angular acceptance in MC mode for extended configurations if the Bound mode is turned on. Apertures defines angular acceptances. Angular Acceptance & Bounds:

- ✓ Use fixed angular acceptances
- Use physical limits (aperture) inside blocks to calculate fragment transmission

For block apertures LISE++ uses the slit limits accessible from the Block Cut & Acceptance dialog. (Pay attention there for the checkbox

2. Apertures are not used in "Distribution" analytical case. Angular acceptances should be entered by hand in each segment for both configuration type.

| Configuration<br>type    | Angular<br>Acceptance | Aperture | Slits<br>after<br>block                      |  |
|--------------------------|-----------------------|----------|----------------------------------------------|--|
| Classical<br>("segment") | Yes                   | No       | Yes                                          |  |
| Extended<br>("element")  | No                    | Yes*     | please use<br>only<br>for "slits"<br>element |  |
|                          |                       |          |                                              |  |

\* - Apertures are used only in Monte Carlo calculations

<u>Note:</u> the code does not distinguish segmented and extended configurations, it's up to the user.

### S NSCL

# 8. Using extended configurations with Monte Carlo

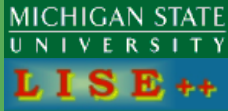

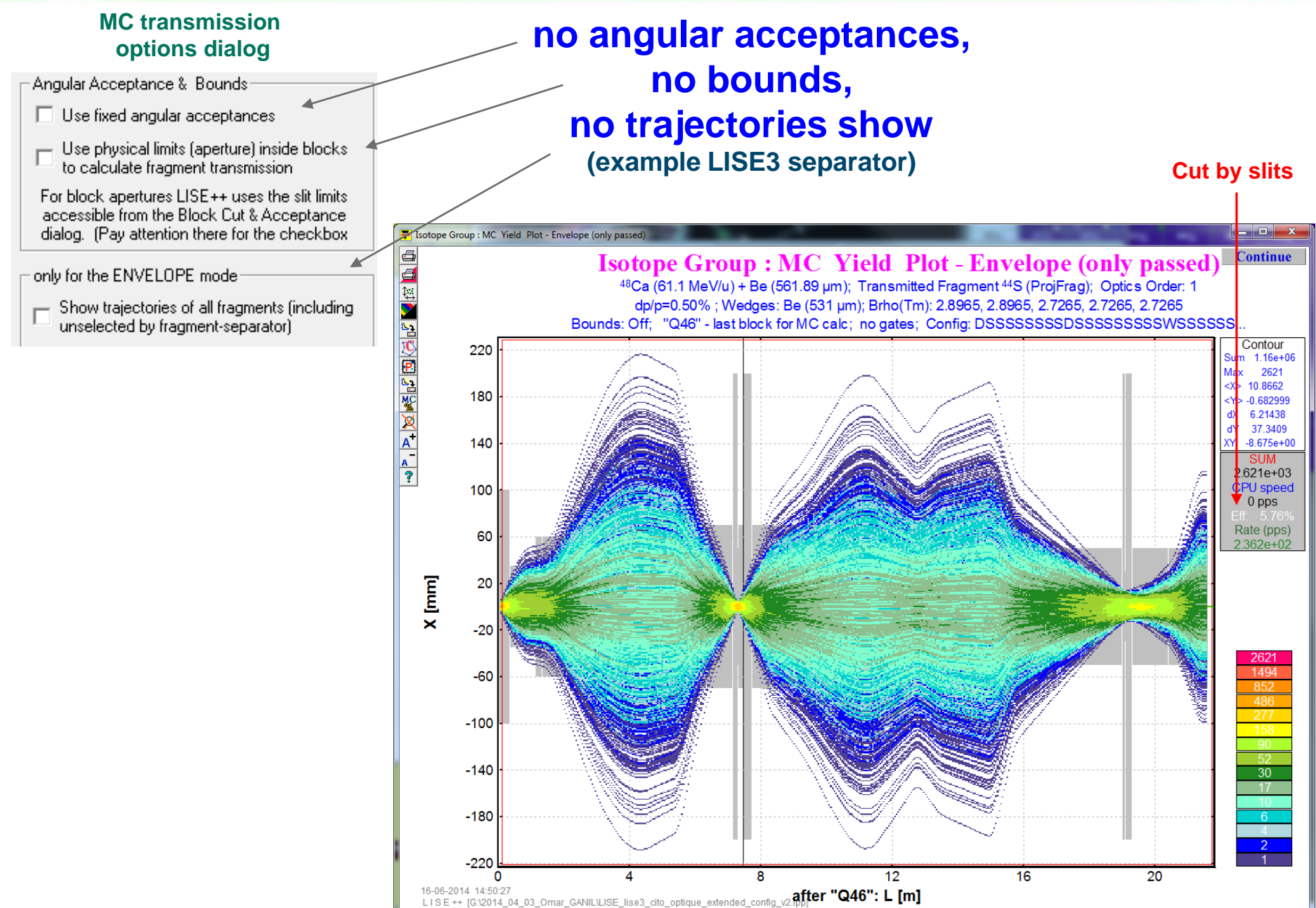

# 8. Using extended configurations with Monte Carlo

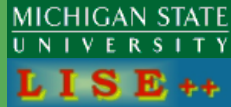

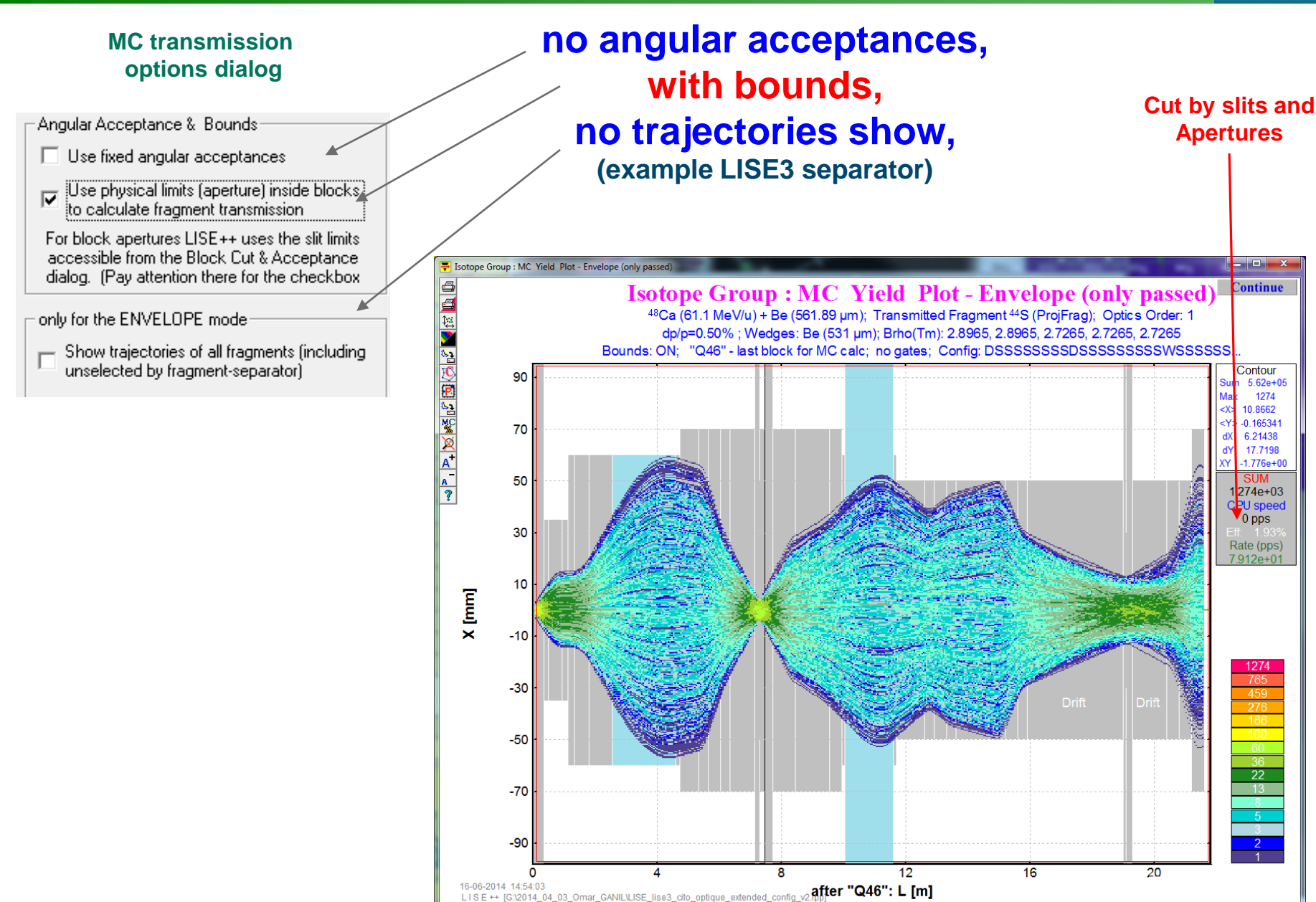

S NSCL

# 8. Using extended configurations with Monte Carlo

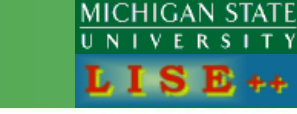

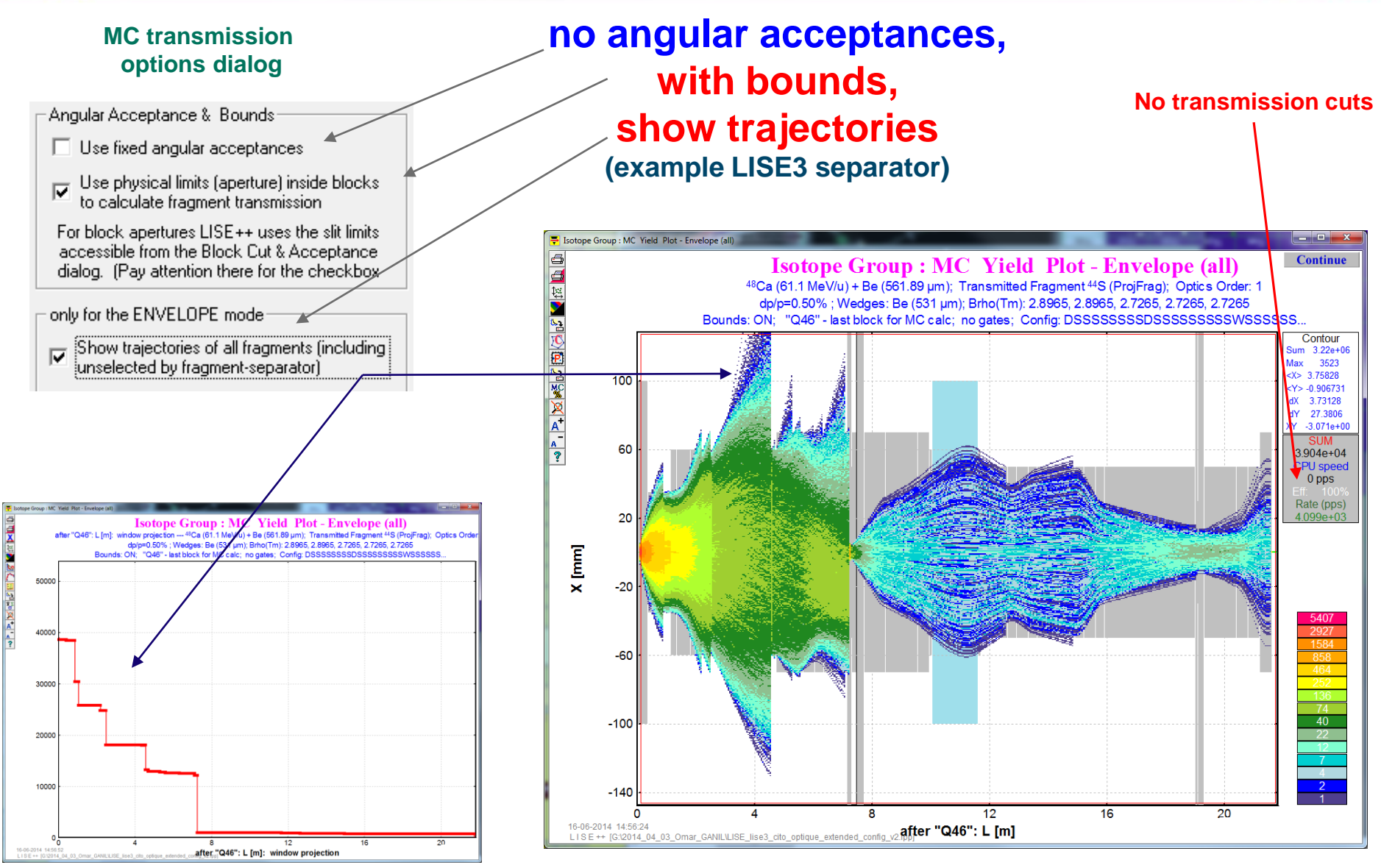

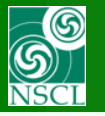

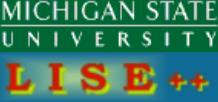

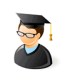

# **Extended Configuration Settings**

- 1. No target
- 2. No wedges and materials
- **3.** Setting fragment = Primary beam
- 4. Beam Emittance sx=sy=sp=0, sx' and sy' should be large

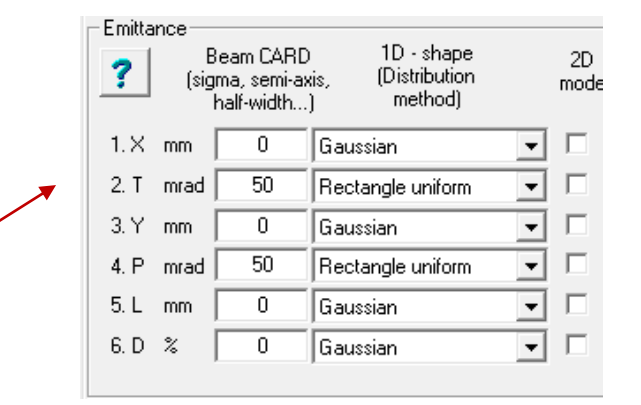

- 5. Open momentum slits
- 6. Enable only the segment that you want to calculate the angular acceptance in the Set-up dialog using enable-disable commands with a Faraday cup after the segment

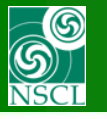

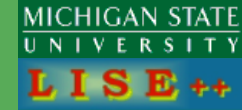

### Monte Carlo settings

# 2. Set the gate and MC block parameters as indicated in figure

| Monte Carlo calculation of fragment transmission                                                                                                    |                                                                                                    |
|----------------------------------------------------------------------------------------------------|----------------------------------------------------------------------------------------------------|
| What isotope transmission to calculate?  Due fragment of interest. Chose manually here  Group of Isotopes already calculated  (Ncalc:  List of isotopes from file  proput construct anys from file  construction target  construction file  construction file  cons | Atter BLOCK     Atter BLOCK       Stripper     ▼       0     ⊂ ×       • ×' (T)     made       • ∨' (P)     made       • ∨' (P)     made                                                                                                    |
| Characterization of interest                                                                                                    | Gate for Monte Carlo calclulation transmission                                                                                                    |
| A Element Z<br>48 Ca 20<br>50000<br>Charge states<br>20+ Tuning v Set<br>Reaction mechanism<br>Projectile Fragmentation v                                                                                                    | Status (Condition)       After BLOCK         C absent       Ist Status (Status of the segment of the segment of |
| Previous MC     plot window     MC     MC calculation to file     MC     MC Calculation to file                                                                                                    | ✓ OK     C Energy Loss     MeV     Ion parameters (M.Z.q)       ✓ C Range     mm     C Envelope     m       ✓ Cancel     C Envelope     m     ✓ Mass (amu)       ✓ Cancel     Deposition     /particle                                                                                                    |
| Quit CV 2D-plot                                                                                                    |                                                                                                    |

# 1. The Bound mode should turned on in the MC dialog

Angular Acceptance & Bounds

- Use fixed angular acceptances
- Use physical limits (aperture) inside blocks to calculate fragment transmission

For block apertures LISE++ uses the slit limits accessible from the Block Cut & Acceptance dialog. (Pay attention there for the checkbox

only for the ENVELOPE mode.

Show trajectories of all fragments (including unselected by fragment-separator)

#### Example with "No gates"

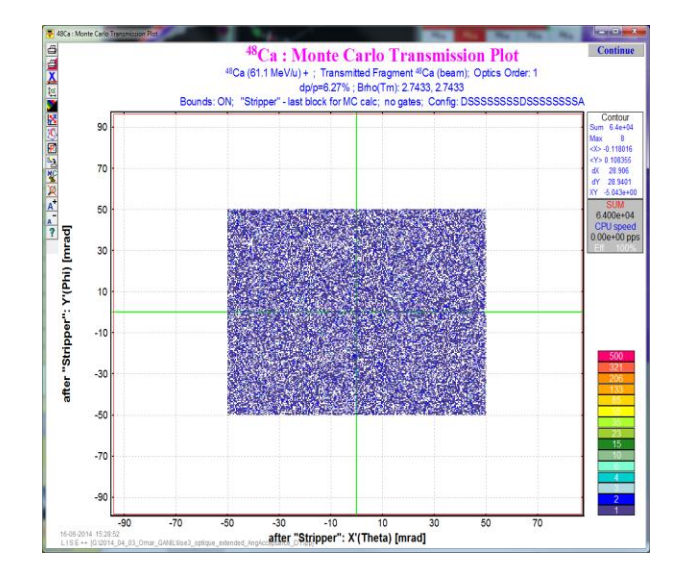

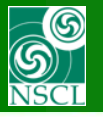

# **9.** How to obtain an angular acceptance? (3)

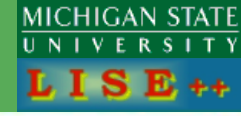

17

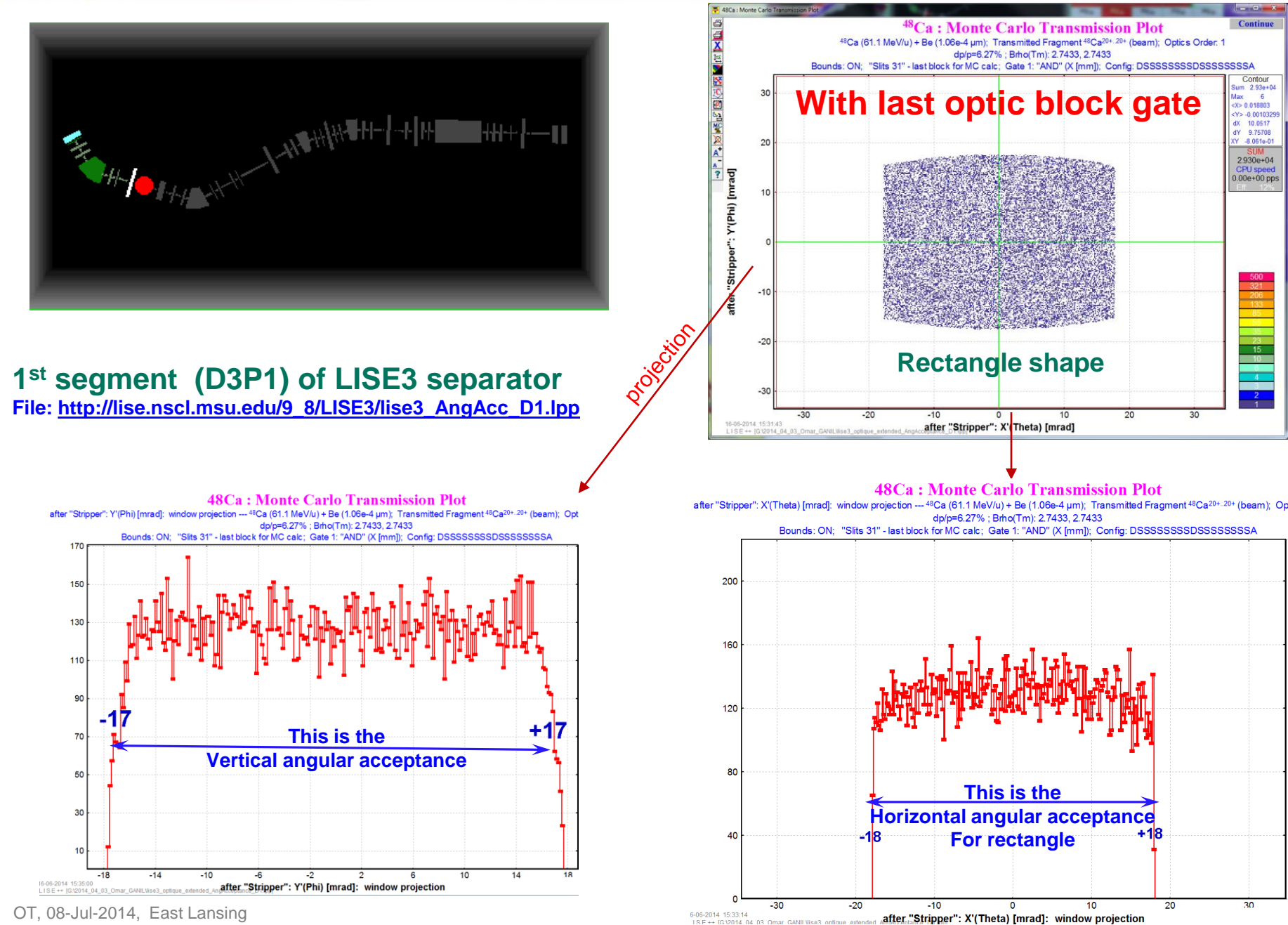

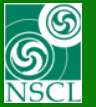

# 9. How to obtain an angular acceptance? (4)

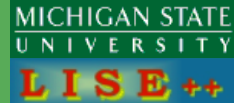

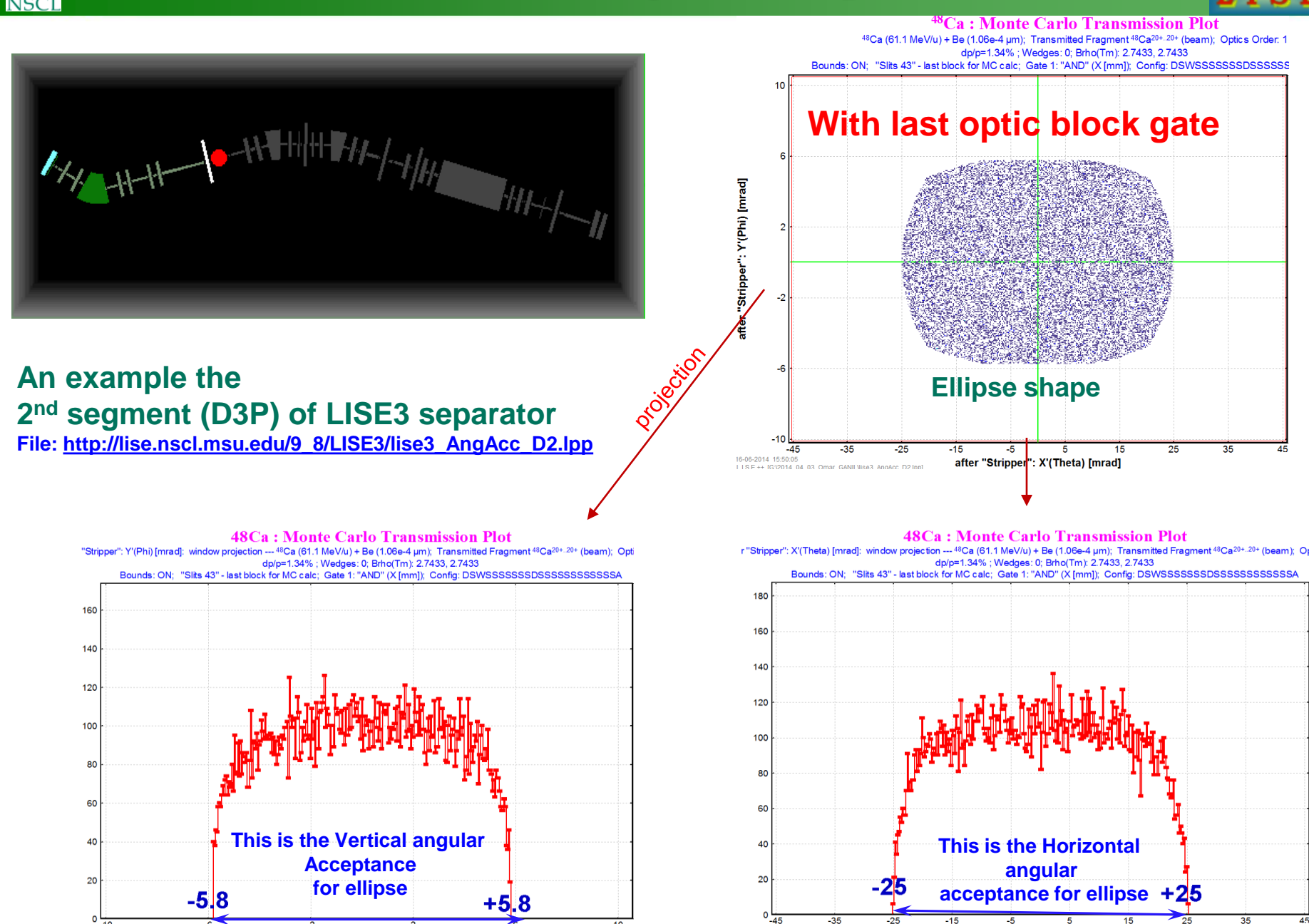

)14 15:52:55 + [G:\2014\_04\_03\_Omar\_GANIL\ise3\_AngAcc\_D2.lpp]

after "Stripper": X'(Theta) [mrad]: window projection

OT, 08-JUI-2014, East Lansing

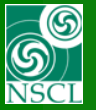

# 8. How to obtain an angular acceptance? (5)

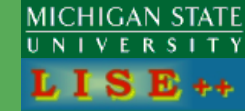

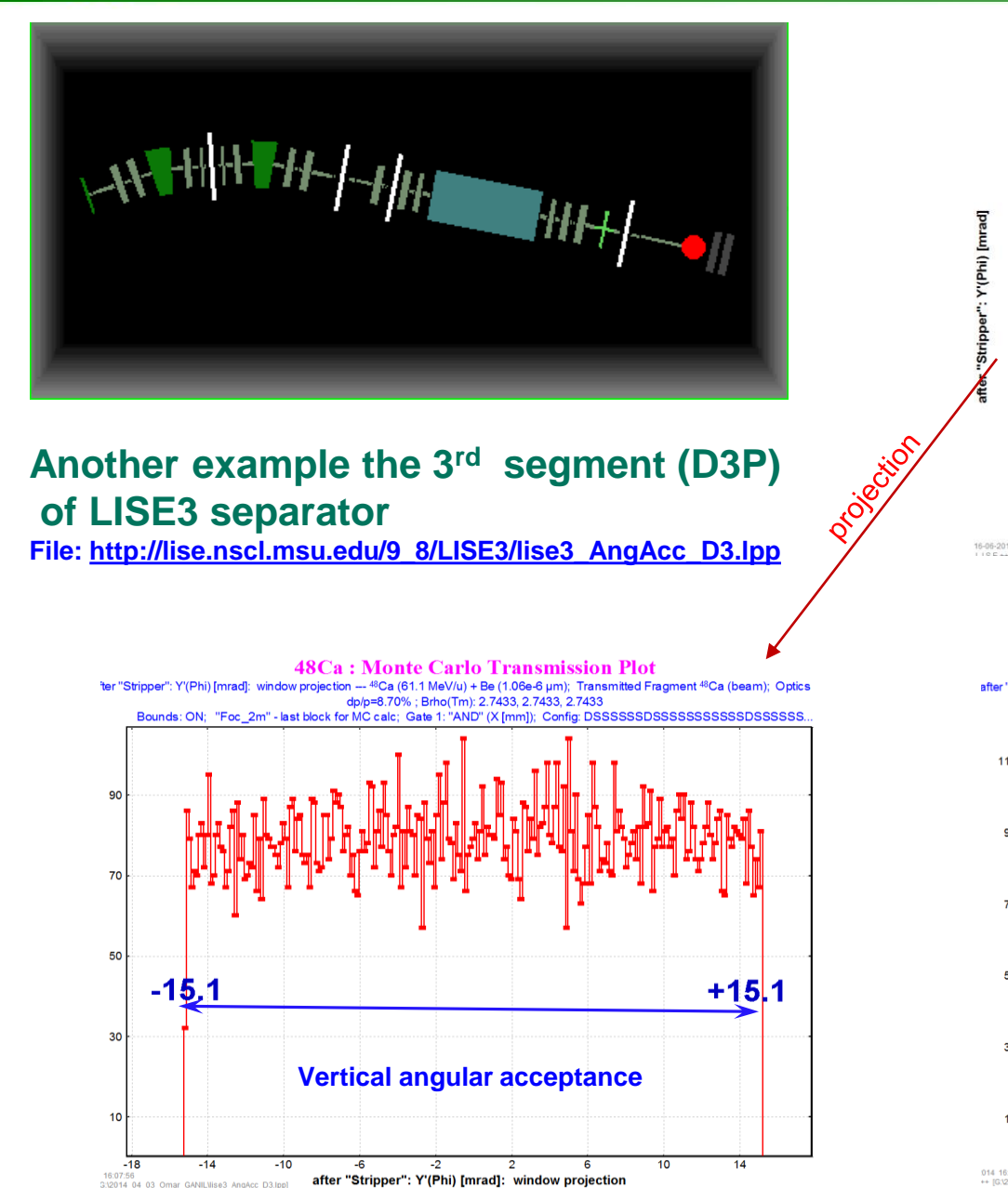

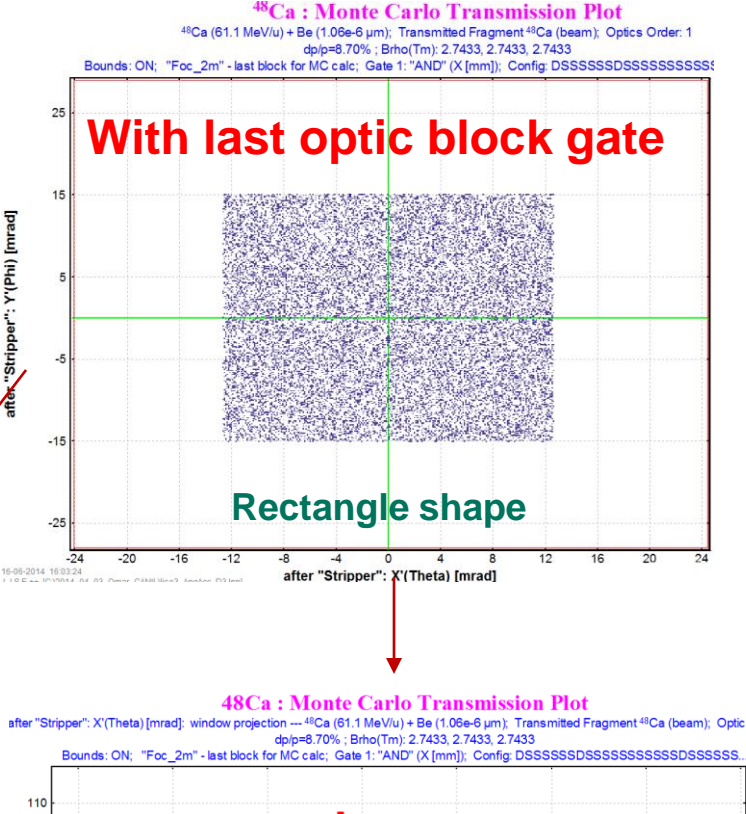

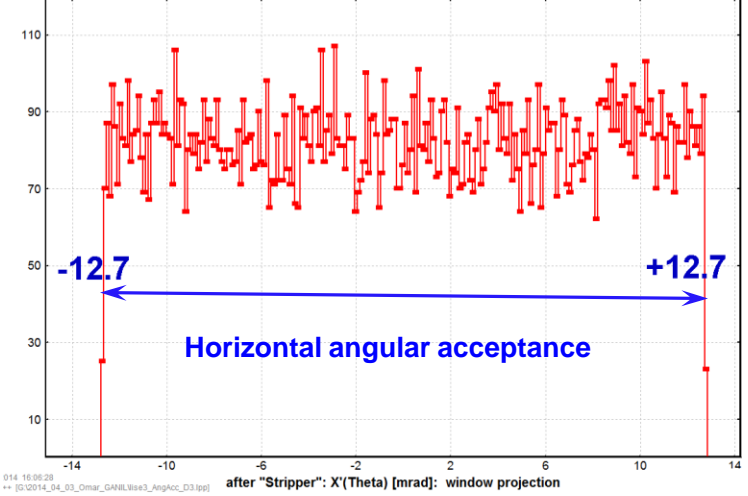

16:07:56 3:\2014 04 03 Omar GANIL\lise3 AngAcc D3.lpp]

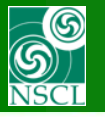

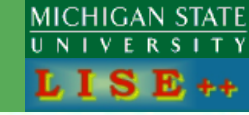

File: http://lise.nscl.msu.edu/9 8/LISE3/LISE3 cito extended v2.lpp An example the LISE3 separator

### 1. "Distribution" method = 2.3%

With Angular Acceptances

| statistics: 445        |         |              |
|------------------------|---------|--------------|
| 44S Beta-              | - decay | (Z=16, N=28) |
| Q1 (Tuning)            |         | 16           |
| Q2 (D3P1)              |         | 16           |
| Q3 (D3P)               |         | 16           |
| Q4(DA1)                |         | 16           |
| Q5 (DA2)               |         | 16           |
| Q6(Wien 1)             |         | 16           |
| Q7(CompDip)            |         | 16           |
| Reaction               |         | ProiFrag     |
| Ion Production Rate    | (pps)   | 9.41e+1      |
| Total ion transmission | (%)     | 2.297        |
| Total: All reactions   | (pps)   | 9.41e+1      |
| X-Section in target    | (mb)    | 1.06e-3      |
| Target                 | (%)     | 98.78        |
| Unreacted in material  | (%)     | 98.78        |
| Unstopped in material  | (%)     | 100          |
| Tuning                 | (원)     | 37.25        |
| X angular transmission | (%)     | 62.4         |
| Y angular transmission | (%)     | 59.69        |

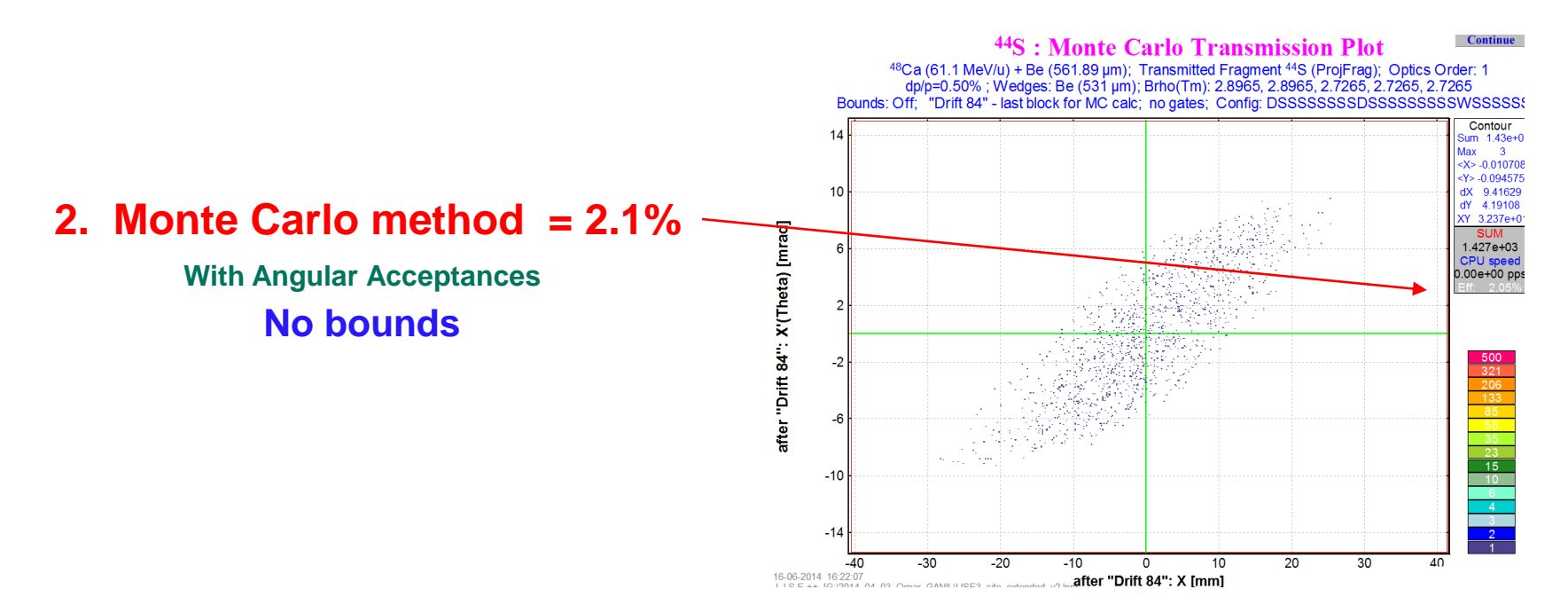

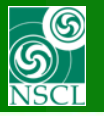

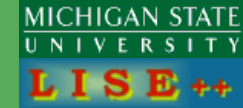

File: http://lise.nscl.msu.edu/9\_8/LISE3/LISE3\_cito\_extended\_v2\_NoAngAcc.lpp

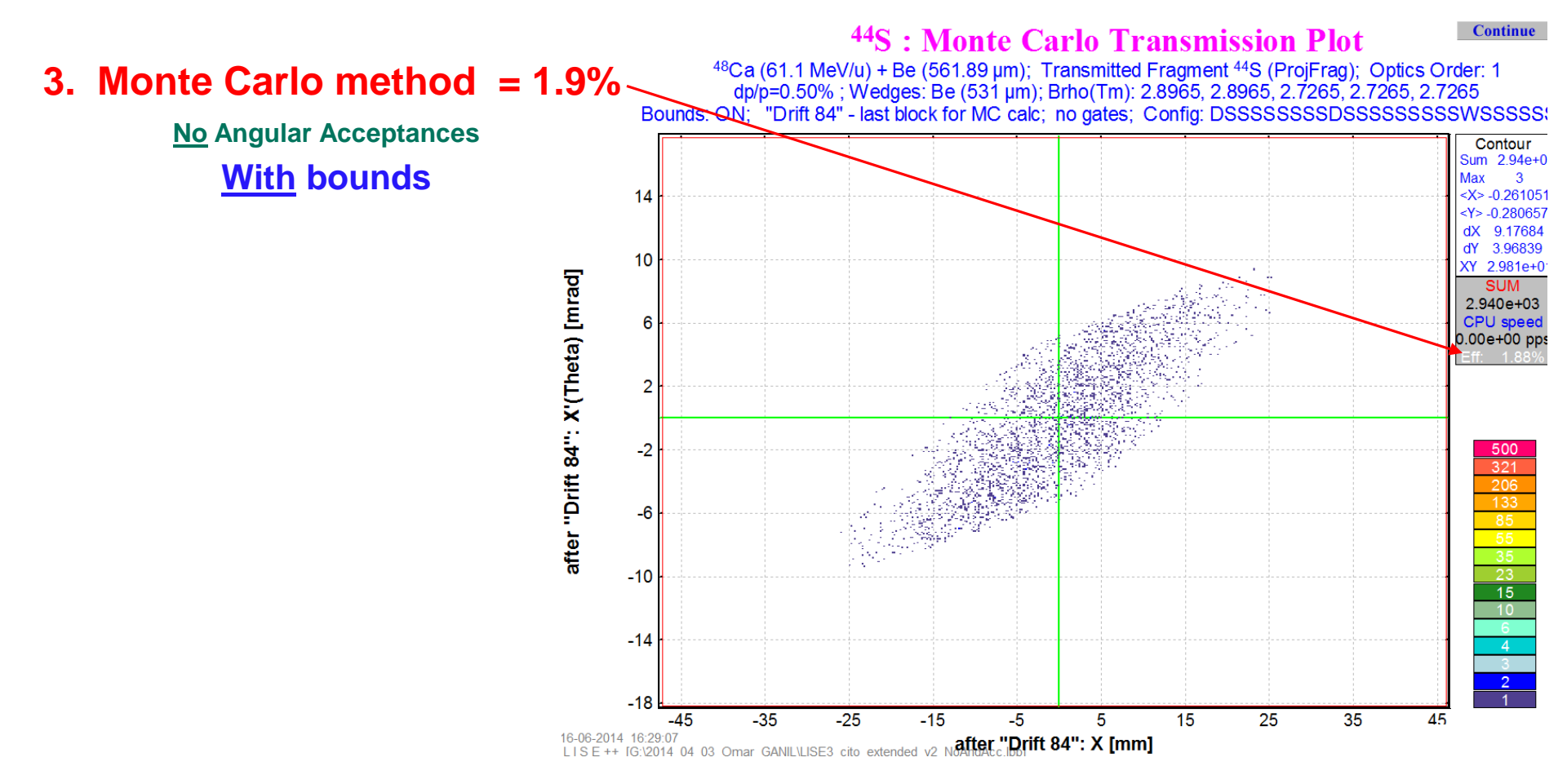

### Conclusion: all three runs (Distribution, MC+bounds-AngAccept, MCbounds+AngAccept) give almost the same transmission about 2 % (90 pps)

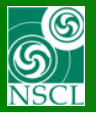

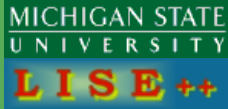

Thank to Dr. Omar Kamalou for providing the LISE3 extended configuration.

Remarks and Comments of Prof. Dave Morrissey are very appreciated.